# Harborstone

# Positive Pay

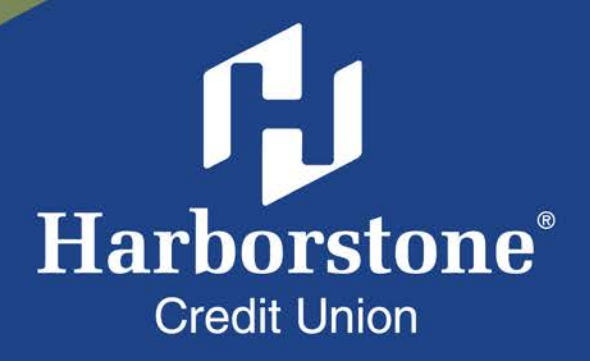

# Table of Contents

## Positive Pay

| Check Exceptions  |  |  |  |  |  |  |  |  |  |  |  |  |  |  | • |  | • |  |  | •   | 1        |
|-------------------|--|--|--|--|--|--|--|--|--|--|--|--|--|--|---|--|---|--|--|-----|----------|
| Exception History |  |  |  |  |  |  |  |  |  |  |  |  |  |  | • |  | • |  |  | - ] | <u>5</u> |
| Check Register    |  |  |  |  |  |  |  |  |  |  |  |  |  |  | • |  | • |  |  | •   | 7        |

#### **Check Exceptions**

Check Exception displays checks (exceptions) found on the host that do not match checks entered or uploaded into the check register by the business. Business users can view check images (if available) and instruct the financial institution to pay or return check exceptions. Users with "Manage Check Exception" permissions for accounts with exceptions will be notified via email when exceptions are found.

Check exceptions can be found under **Account Services** > **Manage Check Exceptions**.

| My Accounts Move I | Money | Account Services                                           | Additional Services |
|--------------------|-------|------------------------------------------------------------|---------------------|
|                    |       | Check Positive Pa<br>Manage Issued Ch<br>Upload Issued Che | ny<br>necks<br>ecks |
| Му Ассо            | unts  | View Check Regis                                           | ter                 |
|                    |       | Manage Check Ex                                            | Ceptions            |

#### **Exceptions are Based Upon:**

- Amount Mismatch: Cleared check amount does not match check issue amount.
- Check Entry Not Found: Check issue data is missing based upon check number matching.
- **Duplicate:** Check number is a duplicate of one that has already processed.
- **Stale Date (if enabled):** Check presented for payment after the period designated by the financial institution; default is 180 days.
- Void Check: Checks issued in error and marked as void
  - Business users must choose to Pay or Return check exceptions prior to the decision cutoff time set by the financial institution.
  - Any check exception not decisioned will have the default value applied.
  - The default value (Pay or Return) is also set by the FI per business.

# **Check Exception Tab**

#### **Exceptions are Based Upon:**

- Total number of check exceptions
- Exception reason (grouped together)
- Check number
- Account name/number
- Check image (if enabled and available from imaging vendor)
- Payee information
- Date
- Amount

#### Actions on this Screen:

- Pay: Instruct the FI to pay one or more exception items
- Return: Instruct the FI to not pay one or more exception items
- Search: Search by check number, payee, amount, or exception type
- Export: Download all exceptions to a .csv format

| , c    | heck exception decisions n           | nust be submitted prior to 14: | 00 PST deadline. Any check exce | ptions without a decision af | ter the |
|--------|--------------------------------------|--------------------------------|---------------------------------|------------------------------|---------|
| d      | eadline will have your default       | decision applied.              |                                 |                              |         |
| All /  | Accounts 🔻                           |                                |                                 |                              | Ex      |
| Pay    | Return                               |                                | Check # v e.g. 7654             |                              | Sea     |
| 4 of 4 | records. Export report for full resu | ilts.                          |                                 |                              |         |
|        | Check #/ Void/ Account               | Payee                          | Date                            | Amount                       |         |
| mou    | nt mismatch                          |                                |                                 |                              |         |
|        | Check 123471 📼 💙                     | Issued Paul Wild               | Issued Sep 06, 2016             | Issued \$5,402.00            | Dav     |
|        | Simulator Checking ****0001          | Posted Paul Wild               | Posted Sep 27, 2016             | Posted \$54,020.00           | ray     |
|        |                                      |                                |                                 |                              | Return  |
|        | Check 123457 🖿 💙                     | Issued John Smith              | Issued Sep 06, 2016             | Issued \$402.00              | Dav     |
|        | Simulator Checking ****0001          | Posted John Smith              | Posted Sep 27, 2016             | Posted \$420.00              | Fay     |
|        |                                      |                                |                                 |                              | Return  |
|        | Check 123469                         | Issued Tuesday Addams          | Issued Sep 06, 2016             | Issued \$5,406.00            | Pav     |
|        | Simulator Checking ****0001          | Posted Tuesday Addams          | Posted Sep 27, 2016             | Posted \$54,060.00           | r ay    |
|        |                                      |                                |                                 |                              | Return  |

#### **Steps to Decision Check Exceptions:**

- 1. Select the account the check exception is drawn on.
  - Default is All Accounts.
  - Entitlements determine the accounts that display in dropdown, including accounts across multiple TINs.
- 2. If desired, you may also search for check exceptions by check number, payee, amount or exception type.
  - Additional options are available for check exceptions including: amount mismatch, check entry not found, duplicate check, payee mismatch, stale date, and void date.
- 3. Select one, multiple, or all check to pay or return.
  - If multiple checks or all checks are selected, the decision selected (pay or return) will apply to all checks selected.

| Check exception decisions in<br>deadline will have your default | nust be submitted prior to 14:00<br>decision applied. | 0 PST deadline. Any check exce | ptions without a decision aft | er the |
|-----------------------------------------------------------------|-------------------------------------------------------|--------------------------------|-------------------------------|--------|
| All Accounts 💌                                                  |                                                       |                                |                               | Expo   |
| Pay Return                                                      | 2                                                     | Check # v e.g. 7654            |                               | Searc  |
| 4 of 4 records. Export report for full resu                     | ults.                                                 |                                |                               |        |
| Check #/ Vold/ Account                                          | Payee                                                 | Date                           | Amount                        |        |
| Amount mismatch 3                                               |                                                       | ^_                             | · · · · · ·                   |        |
| □ < Check 123471 ■ ¥                                            | Issued Paul Wild                                      | Issued Sep 06, 2016            | Issued \$5,402.00             | Pau    |
| Simulator Checking ****0001                                     | Posted Paul Wild                                      | Posted Sep 27, 2016            | Posted \$54,020.00            | Pay    |
|                                                                 |                                                       |                                |                               | Return |
| □ Check 123457 	 ×                                              | Issued John Smith                                     | Issued Sep 06, 2016            | Issued \$402.00               | Dev    |
| Simulator Checking ****0001                                     | Posted John Smith                                     | Posted Sep 27, 2016            | Posted \$420.00               | Pay    |
|                                                                 |                                                       |                                |                               | Return |

- Business users must choose to Pay or Return check exceptions prior to the decision cutoff time set by the financial institution.
- Any check exception not decided will have the default value applied.
- The default value (Pay or Return) is also set by the FI per business.

ß

- 5. Choose to pay or return selected checks.
  - To decision an individual check, select the Pay or Return button on the left of the screen.
  - To decision multiple or all checks, select the Pay or Return button at top of the screen. (Buttons will be grayed out if individual checks are selected.)
- 6. If the decision is 'Pay', add a note, if needed. Then click confirm. If the decision is 'Return', select a return reason from the dropdown and add a note if needed. Then click confirm.
- 7. Download check exceptions to a .csv file if needed.

| 0 d    | eadline will have your default       | nust be submitted prior to 14:<br>decision applied. | 00 PST deadline. Any check exce | ptions without a decision at | iter the    |
|--------|--------------------------------------|-----------------------------------------------------|---------------------------------|------------------------------|-------------|
| AILA   | Accounts 💌                           |                                                     |                                 |                              | <b>7</b> Ex |
| Pay    | Return                               |                                                     | Check # 🛛 💌 e.g. 7654           |                              | Sea         |
| 4 of 4 | records. Export report for full resu | lts.                                                |                                 |                              |             |
|        | Check #/ Void/ Account               | Payee                                               | Date                            | Amount                       |             |
| Amou   | nt mismatch                          |                                                     |                                 |                              |             |
|        | Check 123471 	 ♥                     | Issued Paul Wild                                    | Issued Sep 06, 2016             | Issued \$5,402.00            | Davi        |
|        | Simulator Checking ****0001          | Posted Paul Wild                                    | Posted Sep 27, 2016             | Posted \$54,020.00           | Pay         |
|        |                                      |                                                     |                                 |                              | Return      |
|        | Check 123457 🖬 🗸                     | Issued John Smith                                   | Issued Sep 06, 2016             | Issued \$402.00              | 1400        |
|        |                                      |                                                     |                                 |                              | Pav         |

#### **Pay Check Confirmation**

| ay Check              | Return Check                                       |
|-----------------------|----------------------------------------------------|
| rom All Accounts      | Check # 123472<br>From Simulator Checking ****0001 |
| o Lyn Graves          | To Arthur Day                                      |
| mount \$3882.00       | Amount \$4809.00                                   |
| Add a note (Optional) | Please select a reason for return                  |
| Enter a comment       | UCF - Uncollected Funds Hold 💌                     |
|                       | Add a pote (Optional)                              |

**Return Check Confirmation** 

# Exception History displays all checks decisioned (pay or return) by the business. Only business users with Manage Check Exception permissions will have access to Exception History.

# **Exception History Basics**

- 1. History can be displayed for the last 30, 60, 90, 180 days or custom dates.
- 2. History can be filtered by exception status; can also search by check number, date, payee name, exception type, or decision type.
- 3. History appears in a read-only format
- 4. History can be downloaded to a .csv format
- 5. History displays on the account level based on entitlements, including accounts across multiple TINs

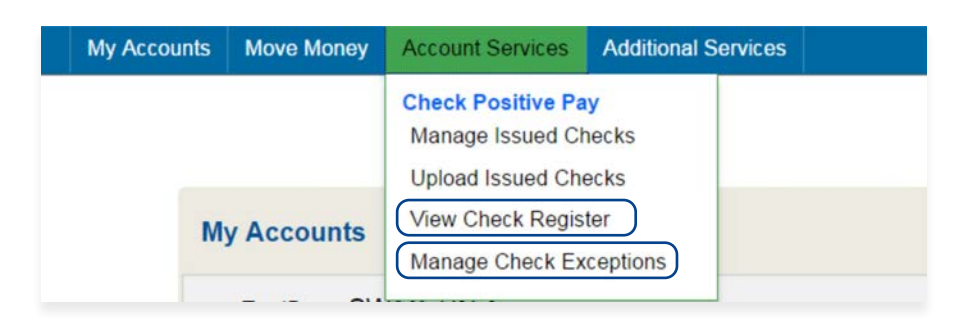

| Check Re              | gister    | Che                     | ck Exception                 | Ex                        | ception History     |
|-----------------------|-----------|-------------------------|------------------------------|---------------------------|---------------------|
| All Accounts          | 5         |                         |                              |                           | 4 Export            |
| Apr 17, 2018 - May 1  | 7, 2018   | ▼ Che                   | CK # 2 • e.g. 7654           | Degreen                   | Search              |
| Check entry not found | Payee     | Date                    | Amount                       | Reason                    | Decision / Comment  |
| Check 0               | iss<br>Po | ued<br>sted Debit Check | Issued<br>Posted 07 Dec 2016 | issued<br>Posted \$159.26 | Paid with exception |

**To View Exception History:** Account Services > Manage Check Exceptions\* \*Business users who do not have "Manage Check Exception" permissions can view exception decisions in the check register. However, these users will not be able to see notes added during the decision process.

Check 0 E undefined \*\*\*\*0001

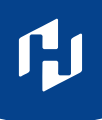

Export

When searching by Exception type and Decision type, additional search options display.

#### Check Register Check Exception 4 **Exception History** All Accounts 👻 Exception type 💌 Select Exception Type Nov 24, 2017 - May 23, 2018 Search 18 of 18 records displayed for last 180 days. Export report for full results Amount mismatch × Clear filters Check #/ Void/ Account Date Amount Payee omment Check entry not found Check entry not found Check 29 📼 💙 Issued urned Issued Issued Duplicate check Simulator Checking \*\*\*\*0001 Posted Feb 09, 2018 Posted Check 21 Posted \$5 Payee mismatch Check 28 📼 💙 urned Issued Issued Issued Simulator Checking \*\*\*\*0001 Stale date Posted \$5 Posted Check 20 Posted Feb 09, 2018 Void check Check 27 ♥ urned Issued Issued Issued Simulator Checking \*\*\*\*0001 Posted Check 19 Posted Feb 09, 2018 Posted \$500.00

#### **Exception Type:**

#### **Decision Type:**

| Check Reg                      | ster                       |                       | Check Exc | ception 🔼  |                      | Exception History |                |
|--------------------------------|----------------------------|-----------------------|-----------|------------|----------------------|-------------------|----------------|
| All Accounts 👻                 |                            |                       |           |            |                      |                   | Export         |
| Nov 24, 2017 - May 23          | , 2018                     | v                     | Decision  | type 💌     | Select Decision Type |                   | Search         |
| 18 of 18 records displayed for | last 180 days. Export repo | ort for full results. |           |            | Default paid         |                   | × Clear filter |
| Check #/ Void/ Account         | Payee                      | Date                  |           | Amount     |                      |                   | omment         |
| Check entry not found          |                            |                       |           |            | Default returned     |                   |                |
| Check 29 📼 🐱                   | Issued                     | Issued                |           | Issued     | Paid with exception  |                   | urned          |
| Simulator Checking ****0001    | Posted Check 21            | Posted Feb            | 09, 2018  | Posted \$5 |                      |                   |                |
|                                |                            |                       |           |            | Returned             |                   |                |
| Check 28 📼 💙                   | Issued                     | Issued                |           | Issued     |                      | Detault re        | eturned        |
| Simulator Checking ****0001    | Posted Check 20            | Posted Feb            | 09, 2018  | Posted \$5 | 00.00                |                   |                |
| Check 27 🖿 💙                   | Issued                     | Issued                |           | Issued     |                      | Default re        | eturned        |
| Simulator Checking ****0001    | Posted Check 19            | Posted Feb            | 09,2018   | Posted \$5 | 00.00                |                   |                |

Check Registers allows business users to add and/or upload checks issued by the business. Issued checks are then matched against the list of checks that have been presented to the FI for payment.

#### **Check Register Basics**

- Visible to business users with View Check Register and Manage Check Register permissions
- Options to Add, Upload, Edit, and Delete are removed for business users with View Check Register permissions

| counts | Move Money | Account Services  | Additional Services |
|--------|------------|-------------------|---------------------|
|        |            | Check Positive Pa | ly<br>hecks         |
|        |            | Upload Issued Ch  | ecks                |
| м      | y Accounts | View Check Regis  | ter                 |
|        |            | Manage Check Ex   | ceptions            |

 Register displays information on the account level based on entitlements, including accounts across multiple TINs

#### **Check Register Layout**

- 1. Options to add issued checks or upload issued checks file (check issue file upload limited to no more than 5,000 checks per upload).
- 2. Search for issued checks previously added or uploaded.
- 3. Issued checks listed by date.
- 4. Option dropdown to edit or delete issued checks previously added or uploaded.
- 5. Export check register information.

| Check F            | Register             | Check Exception         |      | Ex               | ception History |
|--------------------|----------------------|-------------------------|------|------------------|-----------------|
| Simulator Checking | *****0001 👻          |                         |      |                  | 5 Export        |
| Add Issued Check   | Upload Issued Checks | anage file definition ⑦ |      |                  | 2 Q Search      |
| Check #            | Payee                | Check Amount            | Void | Status           | Action          |
| 19 Feb 2018 3      |                      |                         |      |                  |                 |
| 12345              | Check12345           | \$5.00                  |      | Check cleared    | options -       |
| 09 Feb 2018        |                      |                         |      |                  | Edit            |
| 29                 | Check 21             | \$500.00                |      | Default returned | Delete          |
| 28                 | Check 20             | \$500.00                |      | Default returned |                 |
| 27                 | Check 19             | \$500.00                |      | Default returned |                 |
| 07 Feb 2018        |                      |                         |      |                  |                 |
| 14                 | check14              | \$600.00                |      | Default returned |                 |

# **Search for Issued Checks**

- 1. Select the account the check is drawn on.
  - Entitlements determine the accounts that display in dropdown, including accounts across multiple TINs.
- 2. Select Search to expand search function.
  - Button will change to Hide Search after expanded.
  - Selecting the Hide Search button will remove the search boxes and return the date range back to the default (-/+ 180 days).
- 3. Select date range. Once date range is selected, additional criteria may be entered such as check number, payee, amount, or status.
- 4. Select Search.
- 5. If desired, select Export to save data to a .csv format.

| Chec             | k Register           | Check Exception          | 1              | Đ             | ception History |
|------------------|----------------------|--------------------------|----------------|---------------|-----------------|
| Simulator Check  | ing *****0001 💌      |                          |                |               | 5 Export        |
| Add Issued Check | Upload Issued Checks | Manage file definition ③ |                |               | 2 Hide Search   |
| Sep 2, 2017 - A  | ug 28, 2018          | Check #                  | Search by Chec | K #           | 4 Search        |
| Check #          | Payee                | Check Amount             | Void           | Status        | Action          |
| 19 Feb 2018      |                      |                          |                |               |                 |
| 12345            | Check12345           | \$5.00                   |                | Check cleared | options -       |
| 00 Ech 2019      |                      |                          |                |               |                 |

#### **Tips:**

- A default date range of -/+ 180 days will be displayed in the date rate selection field. Additional options of all days, last 30 days, last 60 days, last 90 days, last 180 days, and custom dates selection options also appear in the dropdown.
- The All Days date range can only be used when searching for a specific check number.
- Custom date range selections are limited to one year.
- Payee search requires that at least the first 3 characters of the payee be entered; wildcard searches are not supported.

**F**J

# Add Issued Checks

- 1. Select the account the check is drawn on.
  - Entitlements determine the accounts that display in dropdown, including accounts across multiple TINs.

#### 2. Select Add Issued Check.

3. Enter check information including, issued on date, check number, payee name, amount.

| Check P                                                                    | Register             |                           | Check Exception                        |          | Exc                | ception History |
|----------------------------------------------------------------------------|----------------------|---------------------------|----------------------------------------|----------|--------------------|-----------------|
| Simulator Checking                                                         | y *****0001 ▼        |                           |                                        |          |                    | Expo            |
| Add Issued Check                                                           | Upload Issue         | d Checks Manage           | e file definition (?)                  |          |                    | Q Sear          |
| Check #                                                                    | Payee                |                           | Check Amount                           | Void     | Status             | Action          |
| Issued On                                                                  |                      |                           |                                        |          |                    |                 |
|                                                                            |                      |                           |                                        |          |                    |                 |
| 03/12/2018                                                                 | III                  |                           |                                        |          |                    |                 |
| 03/12/2018<br>Check #                                                      |                      | Payee                     | Amount                                 |          |                    |                 |
| 03/12/2018<br>Check #<br>1000                                              |                      | Payee<br>Beth Adams       | Amount 127.50                          | Void     | A                  | dd Cancel       |
| 03/12/2018<br>Check #<br>1000<br>19 Feb 2018                               |                      | Payee<br>Beth Adams       | Amount 127.50                          | ] 🗌 Void | A                  | dd Cancel       |
| 03/12/2018<br>Check #<br>1000<br>19 Feb 2018<br>12345                      | Check123             | Payee<br>Beth Adams<br>45 | Amount<br>127.50<br>\$5.00             | ] 🗌 Void | A<br>Check cleared | dd Cancel       |
| 03/12/2018<br>Check #<br>1000<br>19 Feb 2018<br>12345<br>09 Feb 2018       | Check123             | Payee<br>Beth Adams<br>45 | Amount<br>127.50<br>\$5.00             | Void     | A<br>Check cleared | dd Cancel       |
| 03/12/2018<br>Check #<br>1000<br>19 Feb 2018<br>12345<br>09 Feb 2018<br>29 | Check123<br>Check 21 | Payee<br>Beth Adams<br>45 | Amount<br>127.50<br>\$5.00<br>\$500.00 | ] 🗌 Void | Check cleared      | dd Cancel       |

# **Manage Import File Definitions**

#### Step 1: File Details

- 1. Enter File Definition Name. Definition Name must be unique from other file definitions.
- 2. Select File type (Delimited Only). Select what separates the data (comma, tab, or pipe).
- 3. Select Date Format.
- 4. If the file has a header in the first row, check Skip the file header row.
- 5. Enter number of fields in the file (at least 4). Required fields for Check Positive Pay:
  - Check Number
  - Payee Name
  - Issue Date
  - Amount
- 7. Select the amount format
  - Fixed or Tab and Pipe Delimited (\$1,234.12, \$1234.12, 1,234.12, 1234.12)
  - For Comma Delimited: (\$1234.12, 1234.12)

| File definition name |  |                                                   |                                     |       |
|----------------------|--|---------------------------------------------------|-------------------------------------|-------|
| Enter a name         |  |                                                   |                                     |       |
| File type            |  |                                                   |                                     |       |
| Delimited 2          |  | *                                                 | Skip the file header row            | 5     |
| Field delimiter      |  |                                                   | How many fields are there in the fi | le? ⑦ |
| Comma(,) 3           |  | Enter number of Fields(at least 4 and Maximum 10) |                                     |       |
| Date format          |  |                                                   | Amount format                       |       |
| mmddyy 4             |  | -                                                 | \$1234.12 7                         | v     |

# **Manage Import File Definitions**

#### Step 2: Map Fields

- Tell the system where the data is located within the file that will be imported.
- All the fields required for Check Positive Pay must be included in the file import.

|                         | File details                | $\rightarrow$   | Map fields             | $\rightarrow$ | Test & Confirm |     |
|-------------------------|-----------------------------|-----------------|------------------------|---------------|----------------|-----|
| Map field fro           | om your upload              | l file          |                        |               |                |     |
| Select a field from you | ur upload file to map to th | ne output file. |                        |               |                | 1   |
| Map these fields        |                             |                 | To fields from your fi | ile in        |                |     |
| Check Number            |                             |                 | Field 1                |               |                |     |
| Payee                   |                             |                 | Field 2                | *             |                |     |
| Issued Date             |                             |                 | Field 3                | *             |                |     |
| Amount                  |                             |                 | Field 4                |               |                |     |
| Void(Optional)          |                             |                 | Field 5                | *             |                |     |
| Back                    |                             |                 |                        |               | Ne             | ext |

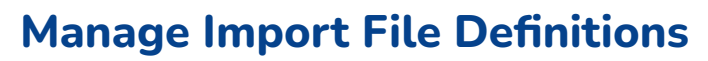

#### Step 3: Test & Confirm

Best practice is to do a test import with an actual file to validate the mapping is correct. The system validates each field to make sure only valid characters are imported.

|                          | File details          |                                    | Map fields                                 | $\geq$                     | Test & | Confirm              |
|--------------------------|-----------------------|------------------------------------|--------------------------------------------|----------------------------|--------|----------------------|
| Test & Confin            | m (Optional)          |                                    |                                            |                            |        |                      |
| You may upload a file to | o test the mapping    |                                    |                                            |                            |        |                      |
| Upload a test file Br    | owse No file selected | i.                                 |                                            |                            |        |                      |
| Back                     |                       |                                    |                                            |                            |        | Save file definition |
|                          |                       |                                    |                                            |                            |        |                      |
|                          | Tips:<br>• Approva    | al is not required                 | d when creating a                          | n import file              | map.   |                      |
|                          | Once cr  Import r     | eated, import m<br>naps can be edi | aps are saved for<br>ted later if file lay | future use.<br>outs change | 2.     |                      |

# **Steps to Upload Issued Checks**

- 1. Select Upload Issued Check.
- 2. Select Upload file definition from dropdown. (System Defined Format or existing file definition)
- 3. Click **Browse** to locate and select the desired file. **Click Upload**.

# File Format When Using System Defined File Definition

- Must be in a .csv format
- Must include the five fields required when manually adding issued checks.
  - Check number
    Amount
  - Payee name Void Yes or No
  - Issue Date YYYY-MM-DD\*

\*Date format is critical for successful upload. The sample file will "break" if opened in Excel. To build/ manipulate files for upload, text edit tools such as Text Wrangler or TextEdit are recommended.

| Check P                                    | (egister             | Check Exception                                                                                                    | Exception history     |
|--------------------------------------------|----------------------|----------------------------------------------------------------------------------------------------|-----------------------|
| Simulator Checking                         | *****0001 🐨          |                                                                                                    | Export                |
| Add Issued Check                           | Upload Issued Checks | Manage file definition (?)                                                                                                    | Q Search              |
| Check #                                    | Payee                | Upload Issued Checks                                                                                                    | Action                |
| Issued On<br>03/12/2018<br>Check #<br>1000 | Payee<br>Beth Ad     | 2 Upload a file with all your checks you have issued<br>Download a System Defined Format file<br>Upload file definition<br>System Defined Format<br>System Defined Format | recently.             |
| 19 Feb 2018                                | Check12345           | kmm_test                                                                                                    | Add a file Definition |
| 09 Feb 2018                                | Check 21             | 3<br>Upload Cancel                                                                                                    | Options +             |
|                                            |                      |                                                                                                    |                       |

#### **Tips:**

- Business users can download a sample file to help ensure that their file contains the correct fields and fields are in the correct format.
- Business users can also use Upload Issued Checks to update issued check data for checks already added to the register but have not yet been processed.

ſIJ

# **Troubleshooting Upload Issued Checks**

Business users will receive an error message when attempting to upload check information via a file containing errors (i.e. invalid amount format, invalid date format, etc.). Business Users will also be presented with a file containing the details for each error. This information can be used to repair the original file and attempt the upload again.

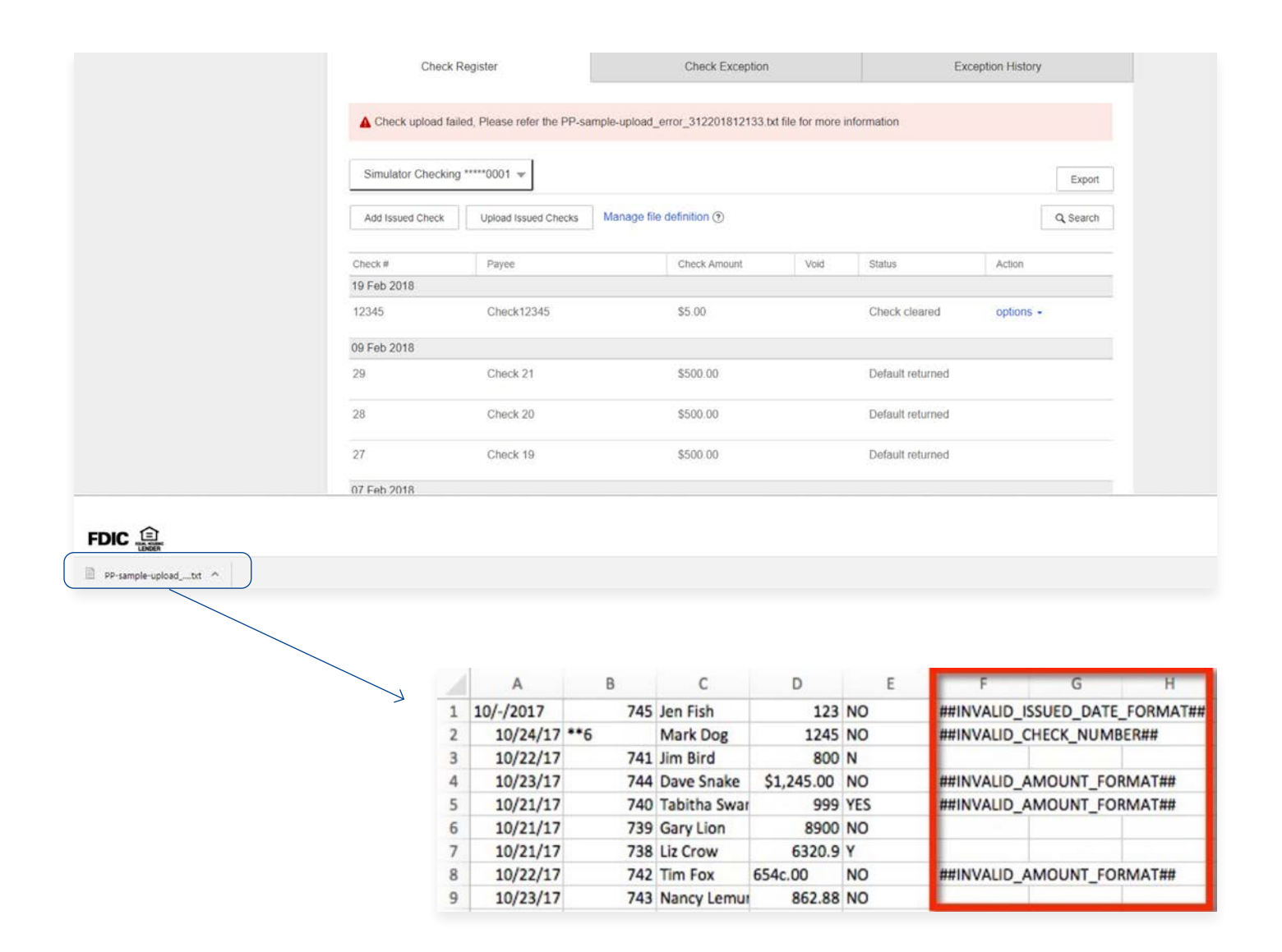